| Udarbejdet af: Tage Jensen/Flemming<br>Sommer/Harwi Larsen Emne: Download og installere Photo | filtre XP |
|-----------------------------------------------------------------------------------------------|-----------|
| Dato:         11. august 2009         Version:         1                                      |           |

## <u>"Download" og installering af "Photofiltre".</u> For <sup>1</sup> XP (og <sup>2</sup> Vista)

Det første man skal hente er den engelske udgave af programmet på denne adresse:

### 1) <u>www.pensionistedb.dk</u> [Vælg derefter <u>Photofiltre</u> hos pensionistedb.dk.

Og på den nye side. Gå til og klik på [Photofiltre v.X.X.X Måned Årstal] længere nede på siden.

NB: Navnet kan være **Photofiltre v.6.3.2 November 2008** eller nyere.

#### eller via producentens hjemmeside

2) http://photofiltre.free.fr/utils/pf-setup-en.exe

3) <u>http://photofiltre.free.fr</u>

Så henter du installationsfilen hjem,

og du kan nu køre en normal installation.

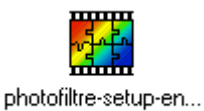

| Klik på <b>[Kør]</b>                            | Vil du køre eller gemme denne fil?<br>Navn: pf-setup-en.exe<br>Type: Program, 1,62 MB<br>Fra: photofiltre.free.fr                                                                                                    |
|-------------------------------------------------|----------------------------------------------------------------------------------------------------|
|                                                 | Selvom filer fra Internettet kan være nyttige, kan denne filtype være<br>potentielt skadelig for din computer. Hvis du ikke har tillid til kilden,<br>skal du ikke køre eller gemme denne software. <u>Hvad er risikoen?</u> |
| Så ses dette                                    | 42% af pf-setup-en.exe blev fuldført                                                                                                    |
|                                                 | Filoverførsel - sikkerhedsadvarsel       Vil du køre eller gemme denne fil?                                                                                                    |
| Hvis dette billede ses,<br>klik på <b>[Kør]</b> | Navn: pf-setup-en.exe<br>Type: Program, 1,62 MB<br>Fra: photofiltre.free.fr<br><u>Kør</u> <u>G</u> em <u>Annuller</u>                                                                                                    |
|                                                 | Selvom filer fra Internettet kan være nyttige, kan denne filtype være potentielt skadelig for din computer. Hvis du ikke har tillid til kilden, skal du ikke køre eller gemme denne software. <u>Hvad er risikoen?</u>       |

Filoverførsel - sikkerhedsadvarsel

| Ældre@Sagen på Frederiksberg |                                             | Kursus:  | Billedbehandling niveau 1        | Pf 01.1 |
|------------------------------|---------------------------------------------|----------|----------------------------------|---------|
| Udarbejdet af:               | Tage Jensen/Flemming<br>Sommer/Harwi Larsen | Emne:    | Download og installere Photofilt | re XP   |
| Dato:                        | 11. august 2009                             | Version: | 1                                |         |

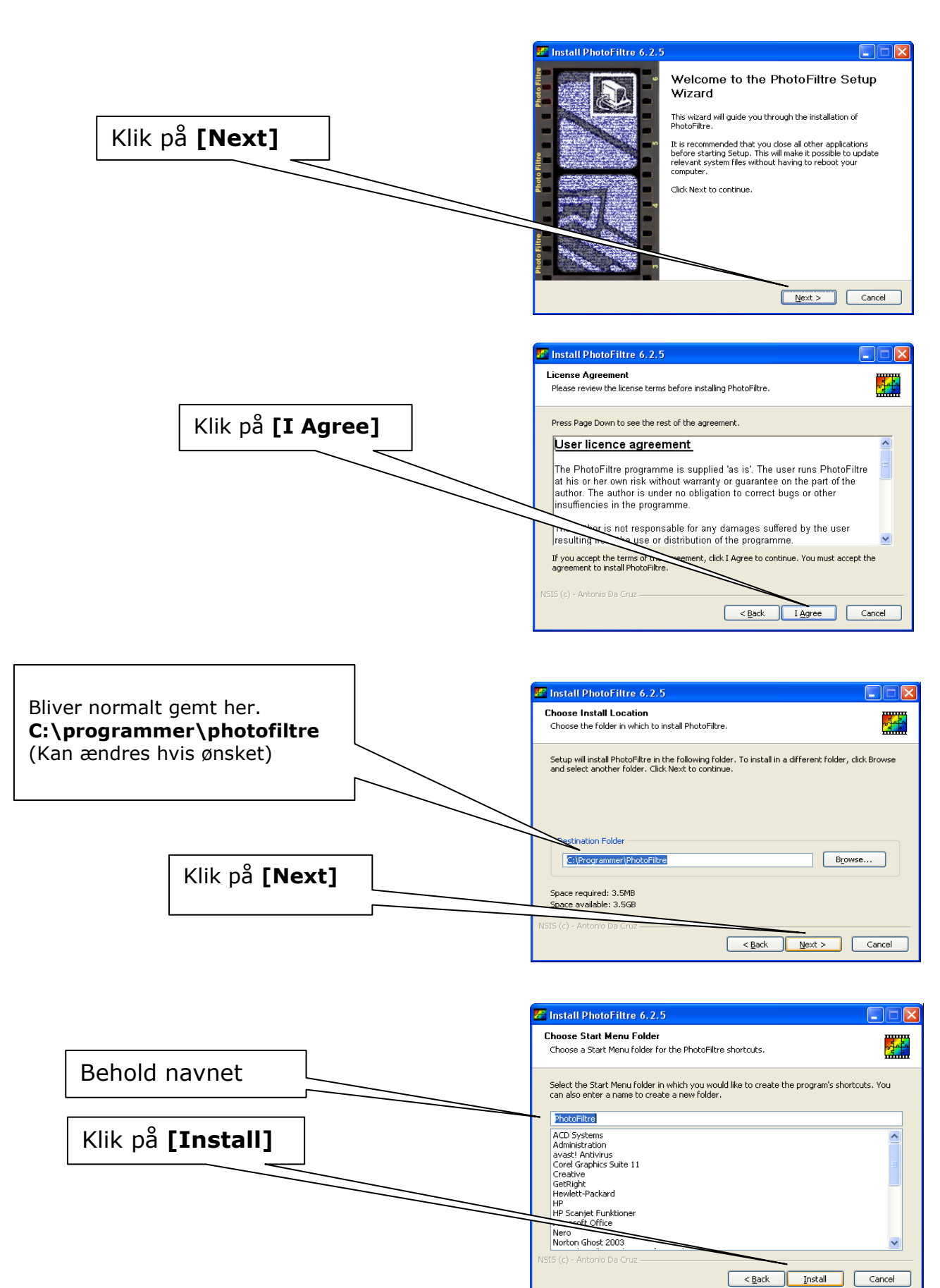

JUE Z al 6

| Ældre@Sagen på Frederiksberg |                                             | Kursus:  | Billedbehandling niveau 1        | Pf 01.1 |
|------------------------------|---------------------------------------------|----------|----------------------------------|---------|
| Udarbejdet af:               | Tage Jensen/Flemming<br>Sommer/Harwi Larsen | Emne:    | Download og installere Photofilt | re XP   |
| Dato:                        | 11. august 2009                             | Version: | 1                                |         |

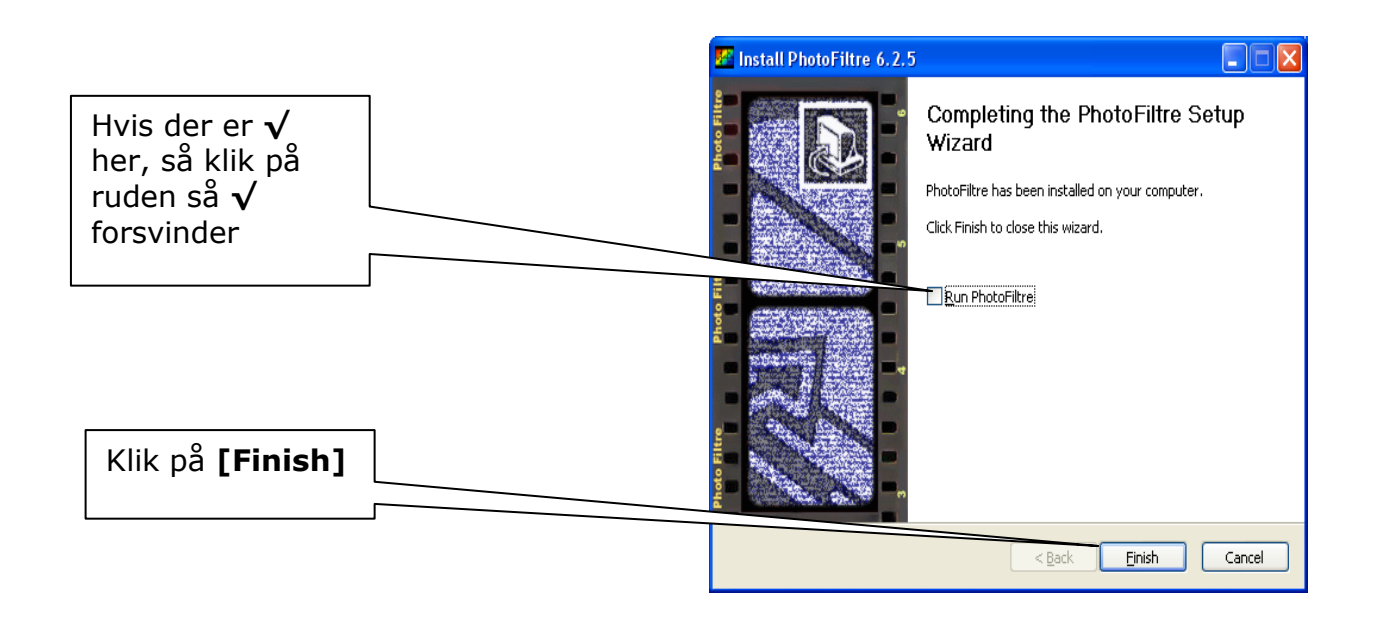

Hvis du vil have programmet på dansk kan du hente denne fil. Flyt kursor til nedenstående link, hold "Ctrl" knappen nede og venstreklik én gang

http://www.pensionistedb.dk/TranslationDA.plg

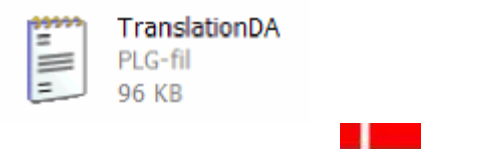

Eller fra www.pensionistedb.dk fra photofiltresiden vælg:

#### Du får denne dialogboks. Klik på [Gem]

| Filoverførsel                                                                                                    | Gem som               |                                                                            | ? 🔀                                                                   |
|----------------------------------------------------------------------------------------------------|-----------------------|----------------------------------------------------------------------------|-----------------------------------------------------------------------|
| Vil du gemme denne fil eller finde et program online til at åbne                                                                                                    | Ge <u>m</u> i:        | Skrivebord                                                                 | 3 🕸 📂 🔜•                                                              |
| Navn: TranslationDA.plg<br>Filtype: Ukendt filtype, 95,5 KB<br>Fra: www.pensionistedb.dk                                                                                                    | Seneste<br>dokumenter | Denne computer<br>Dokumenter<br>Netværkssteder<br>Billedbehandling genveje |                                                                       |
| Søg Gem Annuller                                                                                                    |                       | Cimental Andrew PhotoFiltre Cimental Andrew PhotoFiltre                    | Kontrollere at vi                                                     |
|                                                                                                    | Skrivebord            | PhotoFiltre                                                                | gemmer                                                                |
| Servom nier na incernetter ka<br>potentielt skadelige for din computer. Hvis du ikke har tillid til kilden,<br>skal du ikke finde et program til at åbne eller gemme denne fil. <u>Hvad</u><br>er risikoen? | Dokumenter            | Denne computer                                                             | "TranslationDA.plg"         På         [Skrivebordet]         Vilk på |
|                                                                                                    |                       | Temp (2)                                                                   | Riik pa [Gem]                                                         |
| Vi gemmer den først på                                                                                                    |                       |                                                                            |                                                                       |
| XP's eller Vista's                                                                                                    | Denne computer        | (3)                                                                        | $\langle \rangle$                                                     |
| [Skrivebord]                                                                                                    | <b></b>               | Fil <u>navn:</u> TranslationD/                                             | A.plg                                                                 |
| NB:Vi gemmer først til                                                                                                    | Netværkssteder        | Filtype: .plg Dokume                                                       | nt  Annuller                                                          |
| <u>skrivebordet og ikke direkte</u><br>på grund af <b>Vista</b>                                                                                                    |                       |                                                                            |                                                                       |

SPCC, Senior PC Center, Frederiksberg Allé 29, 1820 Frederiksberg C.

| Ældre@Sagen på Frederiksberg |                                             | Kursus:  | Billedbehandling niveau 1        | Pf 01.1 |
|------------------------------|---------------------------------------------|----------|----------------------------------|---------|
| Udarbejdet af:               | Tage Jensen/Flemming<br>Sommer/Harwi Larsen | Emne:    | Download og installere Photofilt | re XP   |
| Dato:                        | 11. august 2009                             | Version: | 1                                |         |

Sprogfilen "TranslationDA.plg" **må ikke/skal ikke** åbnes. Den **skal** <u>kopieres</u> til mappen "Photofiltre" i hovedmappen "Programmer" på C: drevet

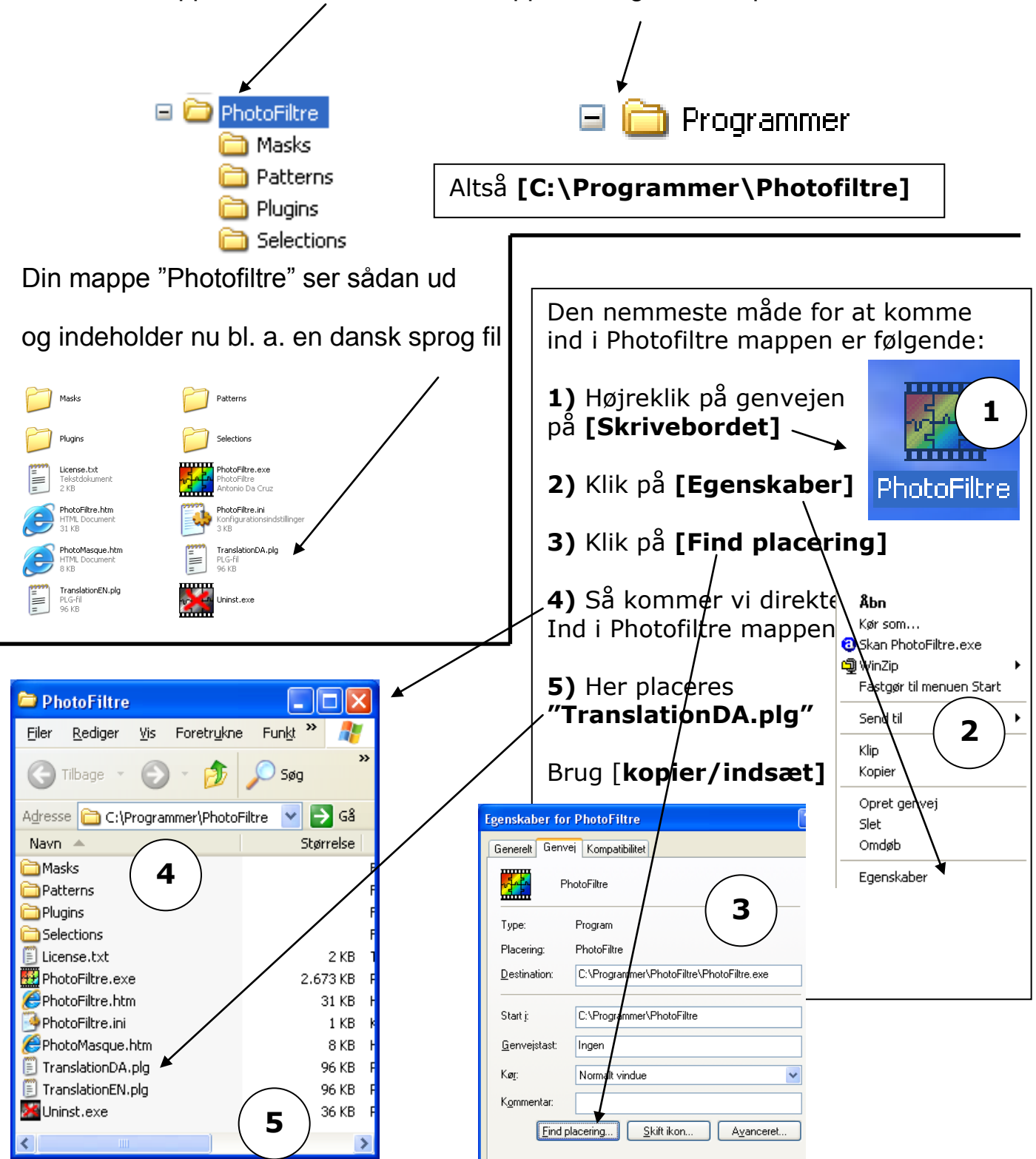

| Ældre 🙋 Sagen på Frederiksberg |                                             | Kursus:  | Billedbehandling niveau 1        | Pf 01.1 |
|--------------------------------|---------------------------------------------|----------|----------------------------------|---------|
| Udarbejdet af:                 | Tage Jensen/Flemming<br>Sommer/Harwi Larsen | Emne:    | Download og installere Photofilt | re XP   |
| Dato:                          | 11. august 2009                             | Version: | 1                                |         |

Når du starter programmet op, så vil det nu være på dansk.

Flyt kursor til nedenstående link, hold "Ctrl" knappen nede og venstreklik én gang

TRYK HER så kan du komme til vejledninger i programmet

Gode vejledninger kan du også finde til programmet hos <u>www.digitalmagasinet.dk</u>

# Magasinet

Flyt kursor til link, hold "Ctrl" knappen nede og venstreklik én gang

Artikler hos digitalmagasinet om PhotoFiltre Godt i gang <u>http://www.digitalmagasinet.dk/show.asp?ID=360</u>

Kopiér og indsæt http://www.digitalmagasinet.dk/show.asp?ID=395

Røde øjne <u>http://www.digitalmagasinet.dk/show.asp?ID=371</u>

Du kan hente mere til programmet PhotoFiltre bl.a. masker Disse henter man hjem som zip filer som skal pakkes ud. Derefter placerer man de enkelte filer i mappen MASKS

Frames and camera / April 2003 / 496 Kb

**76 masks donated by Monique de Saint-Hubert** Frames and decorations / August 2003 / 1.52 Mb

Trees and fir trees / December 2003 / 300 Kb

**79 masks donated by Michel Fontaine** Geometrical shapes / February 2004 / 2.5 Mb

Hard In the second second seco

Barger Polaroid effects / April 2004 / 91 Kb

**17 masks donated by Catherine Landrevie** Frames and decorations / May 2004 / 318 Kb

**13 masks donated by Dany Chacornac** 

Twining plants and geometrical shapes / May 2004 / 256 KbKilde: www.Pensionistedb.dk

| Ældre @Sagen på Frederiksberg |                                             | Kursus:  | Billedbehandling niveau 1        | Pf 01.1 |
|-------------------------------|---------------------------------------------|----------|----------------------------------|---------|
| Udarbejdet af:                | Tage Jensen/Flemming<br>Sommer/Harwi Larsen | Emne:    | Download og installere Photofilt | re XP   |
| Dato:                         | 11. august 2009                             | Version: | 1                                |         |

v/Bent Nielsen, Korsør